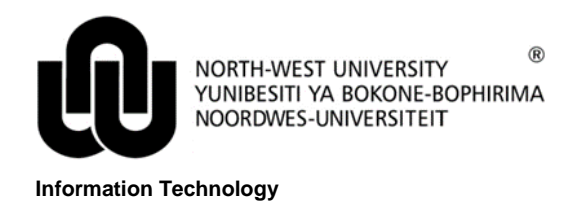

## CITRIX DOWNLOAD AND INSTALL PROCEDURE - IE

## 1 Open the IE browser and type the following address: <u>https://apps.nwu.ac.za</u>

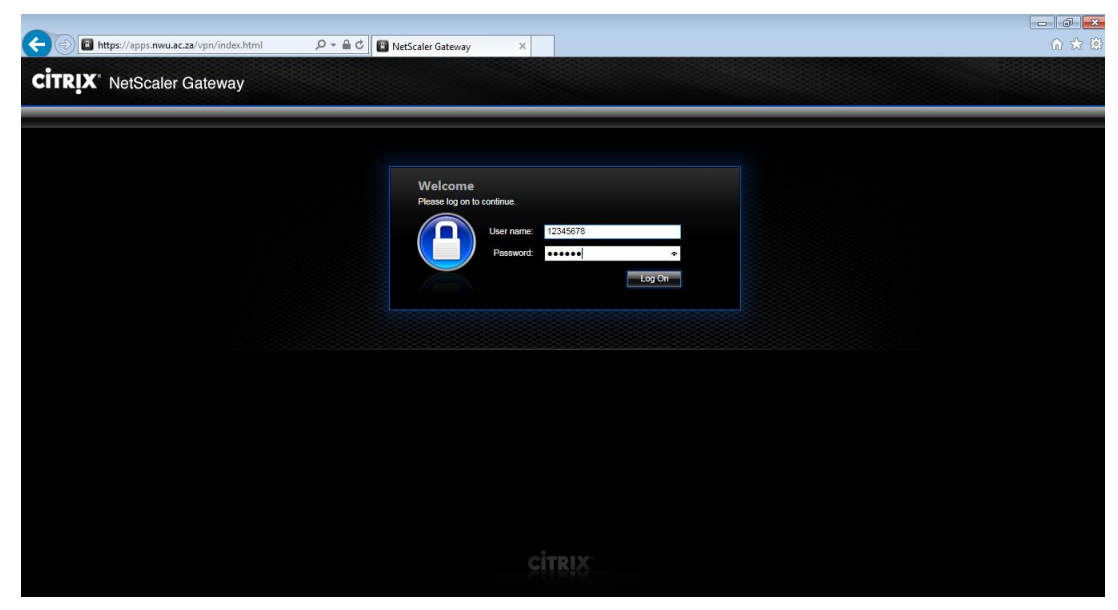

Sign in with your credentials.

| 🗲 💮 🞯 https://apps.nwu.ac.za/Citrix/NWUAppsWeb/ 👂 🖛 🔒 🖒                     | Citrix Receiver ×                                   | ^ ☆ @ |
|-----------------------------------------------------------------------------|-----------------------------------------------------|-------|
|                                                                             |                                                     |       |
|                                                                             |                                                     |       |
|                                                                             |                                                     |       |
|                                                                             |                                                     |       |
|                                                                             |                                                     |       |
|                                                                             |                                                     |       |
|                                                                             |                                                     |       |
|                                                                             | Install Citrix Receiver to access your applications |       |
|                                                                             | ☑ I agree with the Citrix license agreement         |       |
|                                                                             | Install                                             |       |
|                                                                             |                                                     |       |
|                                                                             |                                                     |       |
|                                                                             |                                                     |       |
|                                                                             |                                                     |       |
|                                                                             |                                                     |       |
|                                                                             |                                                     |       |
|                                                                             |                                                     |       |
|                                                                             |                                                     |       |
| https://apps.nwu.ac.za/Citrix/NWUAppsWeb/clients/Windows/CitrixReceiver.exe |                                                     |       |

After reading the license agreement click "I agree with the Citrix license agreement" and click Install.

| -                         |                            |                                        |                                           |           |                 |  |
|---------------------------|----------------------------|----------------------------------------|-------------------------------------------|-----------|-----------------|--|
| < 🕘 🔘 https://apps.nwu.ac | z.za/Citrix/NWUAppsWeb/    | ク ー 🔒 🖒 🎯 Citrix Receiver              | ×                                         |           |                 |  |
|                           |                            |                                        |                                           |           |                 |  |
|                           |                            |                                        |                                           |           |                 |  |
|                           |                            |                                        | Confirm installation is comp              | lata      |                 |  |
|                           |                            |                                        | comministaliation is comp                 | lete      |                 |  |
|                           |                            | Plea                                   | ase wait while the download proces:       | s begins. |                 |  |
|                           |                            | Afte                                   | er Citrix Receiver is installed, click Co | ontinue.  |                 |  |
|                           |                            |                                        |                                           |           |                 |  |
|                           |                            |                                        |                                           |           |                 |  |
|                           |                            |                                        |                                           |           |                 |  |
|                           | Do you want to run or save | e CitrixReceiver.exe (44.7 MB) from ap | ps.nwu.ac.za?                             | Run       | Save   Cancel × |  |

Either Run or Save the file. For this procedure Run was chosen.

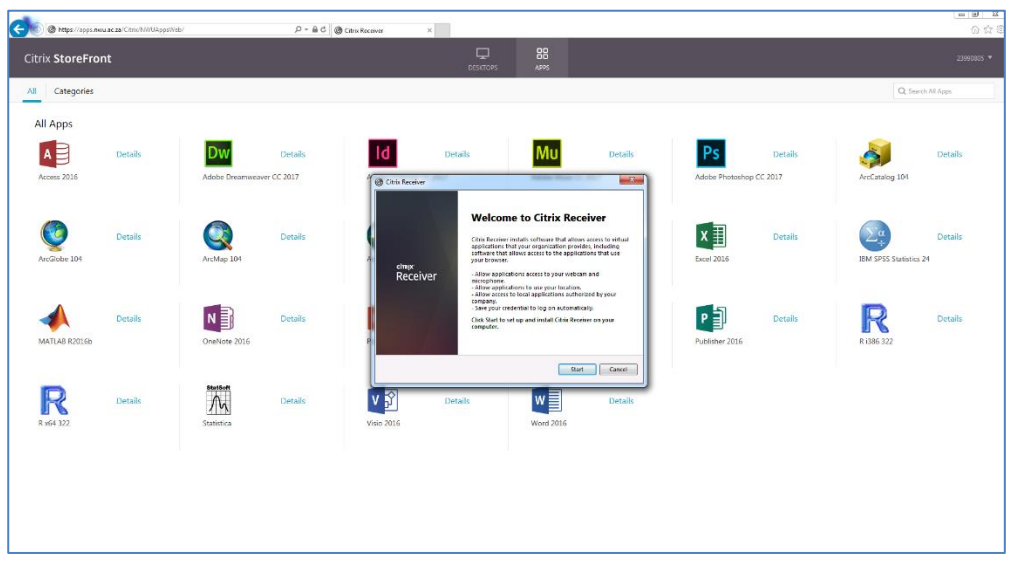

Click Start.

| Categories    |                   |                                                                                                    |                                                                                                    |                                                 |         |                   |         | Q, Search Al           | Apps    |
|---------------|-------------------|----------------------------------------------------------------------------------------------------|----------------------------------------------------------------------------------------------------|-------------------------------------------------|---------|-------------------|---------|------------------------|---------|
| ll Apps       |                   |                                                                                                    |                                                                                                    |                                                 |         |                   |         |                        |         |
| A Details     | Dw                | Details                                                                                                    | Details                                                                                                    | Mu                                              | Details | Ps                | Details | <b>A</b>               | Details |
| Access 2016   | Adobe Dreamweaver | -CC 2017                                                                                                    | rix Receiver                                                                                                    |                                                 |         | Adobe Photoshop C | C 2017  | ArcCatalog 104         |         |
|               |                   | L                                                                                                    | icense Agreement                                                                                                    |                                                 |         |                   |         |                        |         |
| (C) Details   |                   | Details                                                                                                    | ou must accept the licence agreement below t                                                                         | to proceed.                                     |         | xI                | Details | $\sum_{i=1}^{n}$       | Details |
| wcGlobe 104   | ArcMap 104        | 4                                                                                                    | CITRIX RECEIVER LICENSE AGREEME                                                                                      | ent                                             | à       | Excel 2016        |         | IBM SPSS Statistics 24 |         |
|               |                   |                                                                                                    | This is a legal agreement ("AGREEM<br>Licensed User, and Citrix Systems, In-                                         | (ENT') between you, the<br>ic., Citrix Systems  |         |                   |         |                        |         |
| 4             |                   | , in the second second s | nternational GmbH, or Citrix System<br>Your location of receipt of this comp<br>"RECEIVER") determines the licensing | ns Asia Pacific Pty Etd.<br>ponent (hereinafter |         | 5                 |         |                        |         |
| Details       |                   | Details                                                                                                    | applicable entity is hereinafter refer                                                                               | rred to as "CITRIX").                           |         |                   | Details |                        | Details |
| NATEAD N2016D | Chevole 2016      | z                                                                                                    | E accept the license agreement                                                                                       | -                                               |         | Fublisher 2016    |         | R 1500 522             |         |
| -             | SkatSoft          |                                                                                                    |                                                                                                    | Inital                                          | Cancel  |                   |         |                        |         |
| R Details     | M                 | Details V 🛐                                                                                                    | Details                                                                                                    | w                                               | Details |                   |         |                        |         |
| 8 x64 322     | Statistica        | Visio 201                                                                                                    | 16                                                                                                    | Word 2016                                       |         |                   |         |                        |         |
|               |                   |                                                                                                    |                                                                                                    |                                                 |         |                   |         |                        |         |
|               |                   |                                                                                                    |                                                                                                    |                                                 |         |                   |         |                        |         |
|               |                   |                                                                                                    |                                                                                                    |                                                 |         |                   |         |                        |         |

After reading the license agreement click "Accept the license agreement" and click Install.

| rix StoreFro                                                                                                    | nt      |                      |                        | DESCIONS APPS                                                                                                 |         |                                       |                                   |
|----------------------------------------------------------------------------------------------------|---------|----------------------|------------------------|----------------------------------------------------------------------------------------------------|---------|---------------------------------------|-----------------------------------|
| Categories                                                                                                    |         |                      |                        |                                                                                                    |         |                                       | Q, Search All Apps                |
| All Apps                                                                                                    |         |                      |                        |                                                                                                    |         |                                       |                                   |
| A Cress 2016                                                                                                    | Details | Dw<br>Adobe Dreamwea | Details<br>wer CC 2017 | Id Details MU                                                                                                 | Details | PS Details<br>Adobe Photoshop CC 2017 | Details<br>ArcCatalog 104         |
| Control Control Contro | Details | ArcMap 104           | Details                | elrajx<br>Receiver                                                                                            |         | Details<br>Excel 2016                 | Details<br>IAM SP35 Statistics 24 |
| MATLAB R2016b                                                                                                    | Details | CneNate 2016         | Details                | real or a server address, dick Add Acount. Otherwise, cird<br>Fields, and your can sit up an air count later. |         | Publisher 2016                        | R 1386 322                        |
| <b>R</b> x64 322                                                                                                    | Details | Statistics           | Details                | Viso 2016 Viota 2016                                                                                          | Details |                                       |                                   |
|                                                                                                    |         |                      |                        |                                                                                                    |         |                                       |                                   |
|                                                                                                    |         |                      |                        |                                                                                                    |         |                                       |                                   |

Click Finish - do NOT Add Account.

| ix storepront |            |                   |                   | DESKTOPS                                                      | AINS                                              |         |                 |         |                       | 207735  |
|---------------|------------|-------------------|-------------------|---------------------------------------------------------------|---------------------------------------------------|---------|-----------------|---------|-----------------------|---------|
| Categories    |            |                   |                   |                                                               |                                                   |         |                 |         | Q, Search A           | Ul Apps |
| ll Apps       |            |                   |                   |                                                               |                                                   |         |                 |         |                       |         |
| A Deta        | ils Dw     | Details           | Id                | Details                                                       | Mu                                                | Details | Ps              | Details | <u>a</u>              | Details |
| ocess 2016    | Adobe Dr   | eamweaver CC 2017 | Adobe InDesign Co | 2017                                                          | Adobe Muse CC 2                                   | 017     | Adobe Photoshop | CC 2017 | ArcCatalog 104        |         |
|               |            |                   | Citaria R         | eceiver - Security Warning                                    |                                                   |         |                 |         |                       |         |
| 6             |            |                   |                   | An online applicatio<br>information on a de                   | n is attempting to acces<br>vice attached to your | 5       | V II            |         |                       |         |
| Veta VM       |            | Details           | <b>.</b>          | computer.                                                     |                                                   | Details | ▲ 単             | Details |                       | Details |
| COOLE 104     | Country 2  |                   | Pickete a         | <ul> <li>Block access</li> <li>Do not permit the a</li> </ul> | pplication to use these devices                   |         | LACE 2020       |         | ibm araa atatatica 24 |         |
|               |            |                   |                   | Permit use                                                    |                                                   |         |                 |         | _                     |         |
| 📣 Deta        | n 🛐        | Details           | Р 🔄               | Permit the approxi-                                           | on to use these devices                           | Details | P 🗐             | Details | R                     | Details |
| AATLAB R2016b | OneNote    | 2016              | PowerPoint        | 20 not ask me again for this                                  | ste.                                              |         | Publisher 2016  |         | R i386 322            |         |
|               |            |                   |                   |                                                               |                                                   |         |                 |         |                       |         |
| Dete          | Station    | Details           | V S               | Details                                                       | w                                                 | Details |                 |         |                       |         |
| x64 322       | Statistica |                   | Visio 2016        |                                                               | Word 2016                                         |         |                 |         |                       |         |
|               |            |                   |                   |                                                               |                                                   |         |                 |         |                       |         |
|               |            |                   |                   |                                                               |                                                   |         |                 |         |                       |         |
|               |            |                   |                   |                                                               |                                                   |         |                 |         |                       |         |

The first time you click an app, choose option "Do not ask me again for this site" and click Permit use.

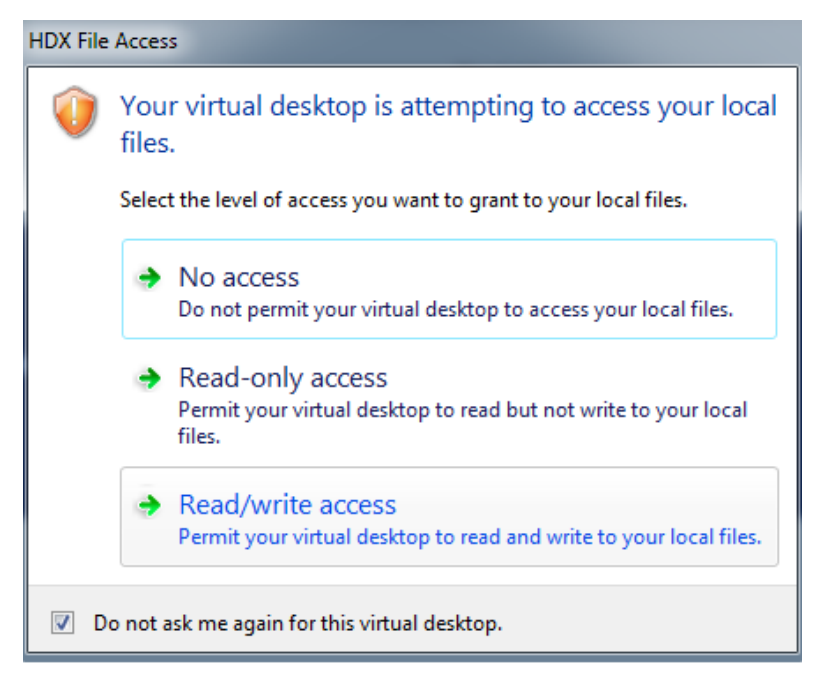

If you click desktop this popup will appear, select the option – "*Do not ask me again for this virtual desktop.*" Original details: (10068570) C:\Users\NWUuser\Documents\Citrix\_Install\_IE.docm 04 April 2017